Your students may need to take time off during a placement. If you utilize the Time Off feature, you'll have the option to review their requests!

1. Select Learning Activities from your dashboard or left menu.

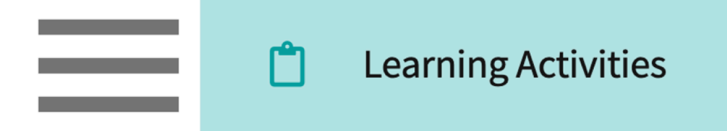

2. Find and select Time Off for the desired Course. You can use the filter option to quickly find what you are looking for.

| Course Offerings | Click a learning activity name to review it for a course |                                                    |                                       |                    |                  |                      |        |                  |                   |
|------------------|----------------------------------------------------------|----------------------------------------------------|---------------------------------------|--------------------|------------------|----------------------|--------|------------------|-------------------|
| Reports          | Course number 🝷 🔍 Search Filters: Class of 2025 🛞        |                                                    |                                       |                    |                  |                      | ▽1     |                  |                   |
| s + Add Group    | Results found: 5                                         |                                                    |                                       |                    |                  |                      |        |                  |                   |
| Class of 2021    | COURSE<br>NUMBER                                         | COURSE NAME                                        | LEARNING ACTIVITIES                   |                    | ACADEMIC<br>YEAR | PROFESSIONAL<br>YEAR | TERM   | COHORT           | ACTION            |
| Class of 2022*   | DPT 800                                                  | Clinical Practice I*                               | Forms/Evaluations                     | esheet Off         | 2025 - 2026      | 1st Year             | Fall   | Class of<br>2025 | Set<br>up Reports |
| E Class of 2024  | DPT 822                                                  | Cardiac Pathology,<br>Diagnosis and<br>Management* | Forms/Evaluations Patient Tim<br>Logs | esheet Time<br>Off | 2023 - 2024      | 2nd Year             | Spring | Class of<br>2025 | Set Reports       |

3. You can also find the course or rotation you'd like to review using the Learning Activity Groups, simply select your desired course or rotation.

| Course Offerings                    | Class Of 2022*                          | lass Of 2022*                                            |                                    |                                 |             |  |  |  |  |  |
|-------------------------------------|-----------------------------------------|----------------------------------------------------------|------------------------------------|---------------------------------|-------------|--|--|--|--|--|
| Reports                             | Description: LAM Group for cohort Clas  | escription: LAM Group for cohort Class of 2022*          |                                    |                                 |             |  |  |  |  |  |
| Learning Activity Group + Add Group | Courses Rotations Reports               | Courses Rotations Reports                                |                                    |                                 |             |  |  |  |  |  |
| E Class of 2021                     | Click a learning activity name to revie | Click a learning activity name to review it for a course |                                    |                                 |             |  |  |  |  |  |
| Elass of 2022*                      | Course number 👻 🔍 Search                | Course number V Q Search                                 |                                    |                                 |             |  |  |  |  |  |
| E Class of 2023                     | Results found: 10                       | Results found: 10                                        |                                    |                                 |             |  |  |  |  |  |
| Elass of 2024                       | COURSE COURSE NAME                      | LEARNING ACTIVITIES                                      | ACADEMIC PROFESSIONAL<br>YEAR YEAR | TERM COHORT                     | ACTION      |  |  |  |  |  |
| E Class of 2025                     | PA 601 Family Medicine<br>Rotation      | Forms/Evaluations Patient Timesheet Off                  | 2021 - 2022 Clinical Year          | Clinical Class of<br>Year 2022* | Set Reports |  |  |  |  |  |
|                                     | PA 602 Emergency<br>Medicine Rotation   | Forms/Evaluations Patient Timesheet Off                  | 2021 - 2022 Clinical Year          | Clinical Class of<br>Year 2022* | Set Reports |  |  |  |  |  |

- 4. You'll be taken to the Time Off page, which will display any students who have submitted requests for time off during a placement.
- 5. To view additional details on requests, click on the days you'd like to review.

| Learning Activities Home > Time Off |                                                                         |                                         |                    |
|-------------------------------------|-------------------------------------------------------------------------|-----------------------------------------|--------------------|
| Forms/Evaluations Summary           | DPT 800 - Clinical Practice I*, 2025 - 2026 Fall Class of 2025 1st Year |                                         |                    |
| CI Details                          | Q Search student                                                        |                                         | $\bigtriangledown$ |
| CIET                                | Clinical Practice I (04/03/2023 - 05/26/2023)                           |                                         | ^                  |
| PT Student Evaluation of Site       | PLACEMENT (1) 个                                                         | REQUESTS BY STATUS                      |                    |
| Weekly Reflection (week 1)          | Torres, Allison                                                         |                                         |                    |
| Patient Logs                        | Community Ambulatory Care Outpatient                                    | 0 days 0 days 0 days                    |                    |
| Timesheet                           |                                                                         | Items per page: 100 1 – 1 of 1  < < 1 > |                    |
| Time Off                            |                                                                         |                                         |                    |
| Forms/Evaluations Distribution      |                                                                         |                                         |                    |

6. A drawer will open where you can view the request submitted.

| × I  | × Review                                                                                                    |              |                      |                |                        |                                                                                                    |                                     |        |  |  |
|------|----------------------------------------------------------------------------------------------------|--------------|----------------------|----------------|------------------------|----------------------------------------------------------------------------------------------------|-------------------------------------|--------|--|--|
|      | Torres, Allison       allison.torres@exxat.com         TA       DPT 800 - Clinical Practice I*       2025 - 2026       1st Year       Fall       Class of 2025         Clinical Practice I (Apr 17, 2023 - May 30, 2023)       Community Ambulatory Care       Outpatient |              |                      |                |                        |                                                                                                    |                                     |        |  |  |
| From | Date                                                                                                    | To D         | ate                  |                |                        | Status                                                                                                    |                                     |        |  |  |
|      | Ē                                                                                                    | 5            | Ē                    | 5              |                        | Pending Review                                                                                             | ▼ Not Approve Appr                  | rove   |  |  |
| Tot  | tal 1 Days In Progre                                                                                                    | ss 0 Mins    | Pending Review 1 Day | s Not Approved | 0 Mins Approve         | ed 0 Mins                                                                                                  |                                     |        |  |  |
|      |                                                                                                    |              |                      |                |                        |                                                                                                    | Records Select                      | ted: 0 |  |  |
|      | STATUS                                                                                                    | FROM DATE    | ↓ TO DATE            | DURATION       | CLINICAL<br>INSTRUCTOR | REASON                                                                                                    | PLANS FOR MAKING UP THE TIME MISSED | REVII  |  |  |
|      | Pending Review                                                                                                    | May 17, 2023 | May 17, 2023         | 1 Day(s)       |                        | I have concert tickets for August D on this day,<br>I bought them months ago and they are not<br>Show More | Will work over the weekend.         | Add (  |  |  |

- 7. If you are reviewing time off requests, you can provide comments.
- 8. To make a comment on a single entry, select add comment.
- 9. If you'd like to add a comment that will apply to multiple entries, select the time off requests, and click add comment.
  - 1. Please note, if you are marking a request as "Not Approve" comments are mandatory.

| × Re                                                                                                    | × Review                                                                                                   |                       |        |                    |                     |                              |            |                     |         |                    |
|----------------------------------------------------------------------------------------------------|----------------------------------------------------------------------------------------------------|-----------------------|--------|--------------------|---------------------|------------------------------|------------|---------------------|---------|--------------------|
| Torres, Allison       allison.torres@exxat.com         TA       DPT 800 - Clinical Practice I*       2025 - 2026       1st Year       Fall       Class of 2025         Clinical Practice I (Apr 17, 2023 - May 30, 2023)       Community Ambulatory Care       Outpatient |                                                                                                    |                       |        |                    |                     |                              |            |                     |         |                    |
| From D                                                                                                    | From Date To Date Status                                                                                   |                       |        |                    |                     |                              |            |                     |         |                    |
|                                                                                                    | C I C I                                                                                                    |                       |        |                    | Ċ                   | Pending Review   Not Approve |            |                     | Approve |                    |
|                                                                                                    |                                                                                                    |                       |        |                    |                     |                              |            |                     |         |                    |
| Total                                                                                                    | 1 Days In Prop                                                                                             | gress 0 Min           | s Pend | ding Review 1 Days | Not Approved 0 Mins | Approved 0 Mins              |            |                     |         |                    |
|                                                                                                    |                                                                                                    |                       |        |                    |                     |                              |            |                     | R       | ecords Selected: 1 |
|                                                                                                    | DURATION                                                                                                   | CLINICAL<br>INSTRUCTO | DR I   | REASON             |                     | PLANS FOR MAKING UP THE T    | IME MISSED | REVIEWER'S COMMENTS |         | ATTACHMENTS        |
|                                                                                                    | I have concert tickets for August D on this day,<br>I bought them months ago and they are not<br>Show More |                       |        |                    |                     | Will work over the weekend.  |            | Add comment         |         | -                  |

- 10. A drawer will open. Provide your comments and click Save.
  - 1. If you selected multiple timesheets, select the checkbox "Apply comments to all the selected records" option.

| imes Add your comments                                 | Save |
|--------------------------------------------------------|------|
| Apply comments to all the selected records<br>Comments |      |
| Comments made by reviewer                              | 1    |
|                                                        |      |

11. Select the entries you'd like to review using the open checkbox and select Approve or Not Approve on the top right corner.

| × Re   | × Review                                                                                                    |                        |                                                                  |                                                |                             |                |                     |             |                    |  |
|--------|----------------------------------------------------------------------------------------------------|------------------------|------------------------------------------------------------------|------------------------------------------------|-----------------------------|----------------|---------------------|-------------|--------------------|--|
| ТА     | Torres, Allison       allison.torres@exxat.com         TA       DPT 800 - Clinical Practice I*       2025 - 2026       1st Year       Fall       Class of 2025         Clinical Practice I (Apr 17, 2023 - May 30, 2023)       Community Ambulatory Care       Outpatient |                        |                                                                  |                                                |                             |                |                     |             |                    |  |
| From D | ate                                                                                                    | To Date                | e                                                                |                                                |                             | Status         |                     |             |                    |  |
|        | t                                                                                                    | C 🖬                    | Ē                                                                | C<br>C                                         |                             | Pending Review | · •                 | Not Approve | Approve            |  |
| Tota   | l 1 Days In Prop                                                                                                    | gress 0 Mins Po        | ending Review 1 Days                                             | Not Approved 0 Min                             | s Approved 0 Mins           |                |                     |             |                    |  |
|        |                                                                                                    |                        |                                                                  |                                                |                             |                |                     | Re          | ecords Selected: 1 |  |
|        | DURATION                                                                                                    | CLINICAL<br>INSTRUCTOR | REASON                                                           |                                                | PLANS FOR MAKING UP THE TI  | ME MISSED      | REVIEWER'S COMMENTS |             | ATTACHMENTS        |  |
|        | 1 Day(s)                                                                                                    |                        | I have concert tickets fo<br>I bought them months a<br>Show More | r August D on this day,<br>go and they are not | Will work over the weekend. |                | Add comment         |             |                    |  |

12. A pop-up will appear asking you to confirm your review of the selected timesheets. Click Ok.

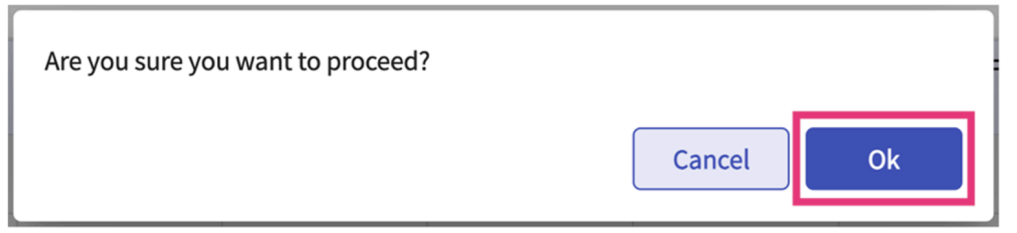